هيئة الزكاة والضريبة والجمارك Zakat, Tax and Customs Authority

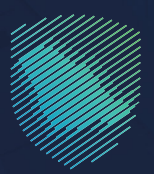

## دليل المستخدم <mark>لآلية استعلام المخلصين عن الرقم</mark> الجمر كبي لمستورد

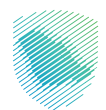

تتيح هذه الخدمة استعلام المخلصين عن الرقم الجمركي للمستورد، وذلك بشكل إلكتروني تعتبر هذه الخدمة ضمن خدمات التخليص الجمركي

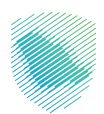

## خطوات الاستفادة من الخدمة

- 1. زيارة الموقع الإلكتروني لهيئة الزكاة والضريبة والجمارك عبر الرابط: https://zatca.gov.sa
  - 2. الدخول إلى قائمة «الخدمات الإلكترونية» من أعلى الشاشة.

|                                                           | ي الم المراجع المراجع المراجع المراجع و المراجع Q و 2003 و 2003 و 2003 و 2003 و 2003 و 2003 و 2003 و 2003 و 200 | ل 🛠 🛛                                                                              | داراندیزان کار کار کار کار کار کار<br>کار کار کار کار کار کار کار کار کار<br>کار مارز کار کار کار کار کار کار کار کار کار کار |                                           |
|-----------------------------------------------------------|----------------------------------------------------------------------------------------------------|------------------------------------------------------------------------------------|----------------------------------------------------------------------------------------------------|-------------------------------------------|
|                                                           | مارك<br>zakat                                                                                                   | ميئة الزكاة والغريبة والج<br>Tax and Customs Authority, معالمات<br>الصكة الله عالم |                                                                                                    |                                           |
|                                                           | <b>في</b><br>2021م                                                                                              | أ <b>على جهة حكومية</b><br>قياس التحول الرقمي 3                                    | Î                                                                                                    |                                           |
|                                                           | 91                                                                                                    | 3.85%                                                                              |                                                                                                    | antiti 1111111111111111111111111111111111 |
| ملتقى الحكومة الرقمية<br>Digital Government Forum المريسي |                                                                                                    | مرحلة الإبداع                                                                      |                                                                                                    |                                           |
|                                                           |                                                                                                    |                                                                                    | الخدمات الإلكترونية                                                                                                    |                                           |
| Ø                                                         | نقديم البقر الزخوي                                                                                              | ن منه المعام والحدوب والألم ال                                                     | الأختر إستخداماً<br>الخدمات الزخوية<br>الخدمات الجمرخية<br>الخدمات الضريبية                                                   | Japan san (B)                             |

3. الضغط على خدمة «استعلام المخلصين عن الرقم الجمر كي لمستورد» ثم «الدخول للخدمة».

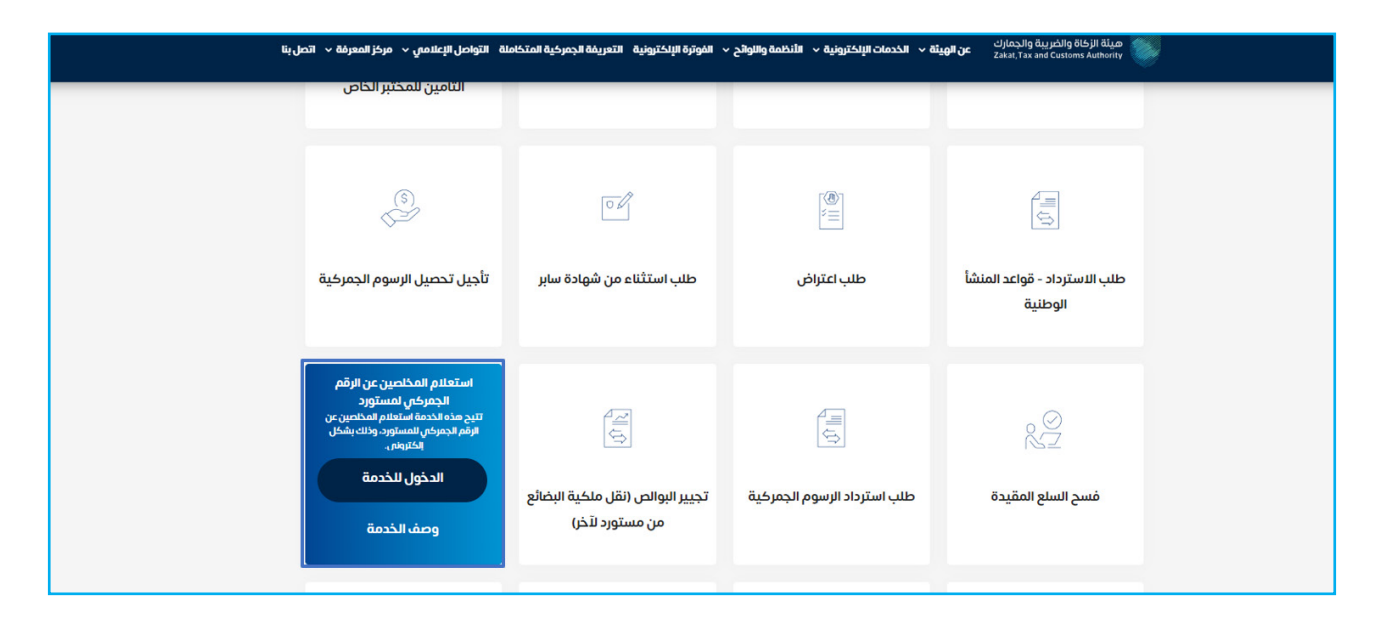

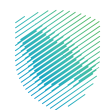

- نی المعاد المعاد المع المعاد المعاد المعا المعاد المعاد المعاد المعاد المعاد المعاد المعاد المعاد المعاد المعاد المعاد المعاد المعاد المعاد المعاد المعاد المعاد المعاد المعاد المعاد المعاد المعاد المعاد المعاد المعاد المعاد المعاد المعا المعاد المعاد المعاد المعاد المعاد المعاد المعاد المعاد المعاد المعاد المعاد المعاد المعاد المعاد المعاد المعاد المعاد المعاد المعاد المعاد المعاد المعاد المعاد المعاد المعاد المعاد المعاد المعاد المعاد المعاد المعاد المعاد المعاد المعاد المعاد المعاد المعاد المعاد المعاد المعاد المعاد المعاد المعا معاد المعاد المعاد المعاد المعاد المعاد المعاد المعاد المعاد المعاد المعاد المعاد المعاد المعاد المعاد المعاد المعاد المعاد المعاد المعاد المعاد المعاد المعاد المعاد المعاد المعاد المعاد المعاد المعاد المعاد المعاد المعاد المعاد المع
- 4. تسجيل الدخول باسم المستخدم وكلمة المرور للاستفادة من الخدمة.

5. إدخال كلمة المرور المؤقتة المُرسلة في رسالة نصية على جوالك.

| هيئة الزكاة والضريبة والجمارك<br>Zakat, Tax and Customs Authority<br>أهلا بك فى فسح |                                                                  |
|-------------------------------------------------------------------------------------|------------------------------------------------------------------|
| تم إرسال كلمة مرور موفتة إلى الجوال 944 ****944<br>sadara20                         |                                                                  |
| ــــــــــــــــــــــــــــــــــــ                                                | هيئة الزكاة والضريبة والجمارك<br>Zakat,Tax and Customs Authority |
| التحقق                                                                              |                                                                  |

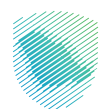

## اختيار «الاستعلامات» من القائمة على يمين الشاشة.

| ، • رقم الحساب<br>الفرع الرئينسي 🗸 | maoshan8 💽 Market O إنشاء O 🌲 ( | En                |                                        |                                    |                                         | ميثة الزكاة والضريبة والجمارك<br>Zakat, Tax and Customs Authority |                                                                                             |
|------------------------------------|---------------------------------|-------------------|----------------------------------------|------------------------------------|-----------------------------------------|-------------------------------------------------------------------|---------------------------------------------------------------------------------------------|
|                                    |                                 | الجمركية          | استعادة الرسوم الجمركية إستبعاد الرسوه | الإقم الجمركى الإفراج عن خطاب ضمان | <b>اللاستعلامات</b><br>صرف رسوم التأمين | ين الخدمة<br>الصفحة الرئيسية                                      | ابحثء<br>۲                                                                                  |
|                                    |                                 |                   |                                        | والاستعلام                         | <b>جمرك</b><br>الملف                    | تامین الشحنات<br>أذونات الفسح<br>الامغادات:                       | 6<br>12<br>0                                                                                |
|                                    |                                 | ٩                 |                                        | منفذ                               |                                         | וניינים<br>וונייניבענטויב                                         | ه<br>م                                                                                      |
|                                    | الحسابات الفرعية                | رقم السجل التجاري |                                        | نفذ رقم الجمر كي للمستورد          | الم                                     | التقارير<br>البيان الجمركى والإحصائى                              | 1<br>1<br>1<br>1<br>1<br>1<br>1<br>1<br>1<br>1<br>1<br>1<br>1<br>1<br>1<br>1<br>1<br>1<br>1 |
|                                    |                                 |                   |                                        |                                    |                                         | تسجيل مستورد في منفذ<br>تعهد بعدم التصرف                          | <b>≗</b> +<br>Ⅲ                                                                             |
|                                    |                                 | لا يوجد بيانات    |                                        |                                    |                                         | تتبع البنود                                                       |                                                                                             |
|                                    |                                 |                   |                                        |                                    |                                         | ائتفاويض<br>الأحكام المسبقة 🗸                                     | •                                                                                           |
|                                    |                                 |                   |                                        |                                    |                                         | فسح سلع مقيدة<br>طلب اللاف أو اعادة تصدير                         | *                                                                                           |
|                                    |                                 |                   |                                        |                                    |                                         | الدفع<br>الحمالة- الانكرة                                         |                                                                                             |

7. اختيار «الرقم الجمركي» من القائمة العلوية.

| رقم الحساب<br>الفرع الرئيسم | chan8 🜒 Market O الشاء O 🌲 | En)                |                                        |                      |                   |                                        | ميئة الزكاة والفريية والجمارك<br>Zakat, Tax and Customs Authority | 9          |
|-----------------------------|----------------------------|--------------------|----------------------------------------|----------------------|-------------------|----------------------------------------|-------------------------------------------------------------------|------------|
|                             |                            | ر الجمركية         | استعادة الرسوم الجمركية إستبعاد الرسوه | الإفراج عن خطاب ضمان | الرقم الجمركي     | <b>الاستعلامات</b><br>صرف رسوم التأمين | ين الخدمة Q بن الخدمة                                             | ابحث عر    |
|                             |                            |                    |                                        |                      |                   |                                        | الاعتنادة الرئيسية<br>تأمين الشحنات                               | 6          |
|                             |                            |                    |                                        |                      | جمرك الاستعلام    |                                        | أذونات الفسح                                                      | 12         |
|                             |                            |                    |                                        |                      | المنفذ*<br>المنفذ |                                        | الإعفاءات                                                         | - &        |
|                             |                            |                    |                                        |                      |                   |                                        | الاستعلامات                                                       | Q          |
|                             | الحسابات الفرعية           | رقم السجل التجاريي |                                        | رقم الجمركي للمستورد | المنفذ            |                                        | ועסונע                                                            | ाक<br>- 1क |
|                             |                            |                    |                                        |                      |                   |                                        | سیی سیمردی ومیدعین<br>تسحیل مستورد فہ ، منفذ                      | . E        |
|                             |                            |                    |                                        |                      |                   |                                        | تعهد بعدم التصرف                                                  | Ľ          |
|                             |                            | لا يوجد بيانات     |                                        |                      |                   |                                        | تتبع البنود                                                       |            |
|                             |                            |                    |                                        |                      |                   |                                        | التفاويض                                                          | 20         |
|                             |                            |                    |                                        |                      |                   |                                        | لأحكام المسبقة 🗸 🗸                                                | u 🗎        |
|                             |                            |                    |                                        |                      |                   |                                        | فسح سلع مقيدة                                                     |            |
|                             |                            |                    |                                        |                      |                   |                                        | طلب إتلاف أو إعادة تصدير                                          | · IN       |
|                             |                            |                    |                                        |                      |                   |                                        | الدفع                                                             | 808<br>    |

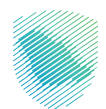

| ب رقم الحساب<br>الفرع الرئيسي ∽ | maoshan8 💽 Market 🗘 الشاء ס الشاء 🗘 | En)               |                                                                       |                      | ميلة الزخاة والضريبة والجمارك<br>Zaka, Tax and Costores Authority |
|---------------------------------|-------------------------------------|-------------------|-----------------------------------------------------------------------|----------------------|-------------------------------------------------------------------|
|                                 |                                     | āt izv            | مستاعا متناه فبلامه الحمينا فعامتها الحميط فالمعرب                    | u at ion ll no u     | حث عن الخدمة Q الاستعلامات                                        |
|                                 |                                     | ام الجنترخية      | ىرىچ <del>ىن خصب مى</del> س - استعادة الرسوم الجنرچيە - إستبعاد الرسو | ט וועשק ועבענכוט ווע | ۲ الصفحة الرئيسية ۲ أمين الشحنات                                  |
|                                 |                                     |                   |                                                                       | جمرك الاستعلام       | آ<br>1 اذونات الفسح                                               |
|                                 |                                     |                   |                                                                       | المنفذ •             | ے البعفاءات                                                       |
|                                 |                                     | ושיצווק           |                                                                       | المنفذ               | ) الاستعلامات                                                     |
|                                 | الحسابات الفرعية                    | رقم السجل التجاري | رقم الجمركي للمستورد                                                  | المنفذ               | التقارير                                                          |
|                                 |                                     |                   |                                                                       |                      | البيان الجمر کی والإحصائی                                         |
|                                 |                                     |                   |                                                                       |                      | 💄 تسجیل مستورد فی منفذ                                            |
|                                 |                                     |                   |                                                                       |                      | 🗍 تعهد بعدم التصرف                                                |
|                                 |                                     | لا يوجد بيانات    |                                                                       |                      | 🗍 تتبع البنود                                                     |
|                                 |                                     |                   |                                                                       |                      | التفاويض                                                          |
|                                 |                                     |                   |                                                                       |                      | الأحكام المسبقة 🗸                                                 |
|                                 |                                     |                   |                                                                       |                      | و فسح سلع مقيدة                                                   |
|                                 |                                     |                   |                                                                       |                      | اً طلب إتلاف أو إعادة تصدير                                       |

8. اختيار المنفذ المرتبط بالرقم الجمركي المراد الاستعلام عنه والضغط على «استعلام».

9. ستظهر التفاصيل في الجدول «الرقم الجمر كي للمستورد / رقم السجل التجاري».

| رقم الحساب<br>الفرع الرئيسي • | • maoshan8 💽 Market O دانشا O 🌲 (( | 6)                |                                                                  |                                       |                | مينة الزكاة والضريبة والجمارك<br>Zakat, Tax and Customs Authomy | Ş               |
|-------------------------------|------------------------------------|-------------------|------------------------------------------------------------------|---------------------------------------|----------------|-----------------------------------------------------------------|-----------------|
|                               |                                    | ลิเรเอวไ          | موسيا عاقبتها المتعادة المستقلة المستقلة المستقلة المتنقلة       | ull                                   | الاستعلامات    | ىن الخدمه Q                                                     | ابحثء           |
| r                             |                                    | البمريية          | ענא אן באיי ישטי אישטיט אישטיט אישעיבעי אישעיבעי אישיטיט אינעשעי | ועשו וואעכיין                         | ענט נשפא ושענט | الصفحة الرئيسية<br>تأمين الشحنات                                | <b>*</b>        |
|                               |                                    |                   |                                                                  | تمرك الاستعلام                        | ÷              | أذونات الفسح                                                    | 12              |
|                               |                                    | استعلام           | L.                                                               | المنفذ*<br>جمرك ميناء الملك عبدالعزيز |                | الإعفاءات                                                       | 9               |
|                               | الحسابات الفرعية                   | رقم السجل التجاري | رقم الجمر كي للمستورد                                            | المنفذ                                |                | الاستعلامات<br>التقارير                                         | Q<br>III        |
|                               |                                    | 1010158683        | 3002781                                                          | 30                                    |                | البيان الجمركي والإحصائي                                        |                 |
| l                             |                                    |                   |                                                                  |                                       | _              | تسجيل مستورد في منفذ<br>تعمد بعدم التصف                         | <b>≗</b> +<br>≣ |
|                               |                                    |                   |                                                                  |                                       |                | تتبع البنود                                                     |                 |
|                               |                                    |                   |                                                                  |                                       |                | التفاويض                                                        | *               |
|                               |                                    |                   |                                                                  |                                       |                | لأحكام المسبقة 👻<br>فسح سلع مقيدة                               | • 🔒             |
|                               |                                    |                   |                                                                  |                                       |                | طلب إتلاف أو إعادة تصدير                                        |                 |

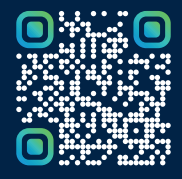

امسح هـــذا الكـود للاطّلاع علــــى آخر تحديث لهـذا المستند وكــافة المستندات المنـشورة أو تفضل بزيارة الموقع الإلكتروني zatca.gov.sa